# **INSTALLATION** DE LA SOLUTION ÉHO.NETWORK

> Guide détaillé

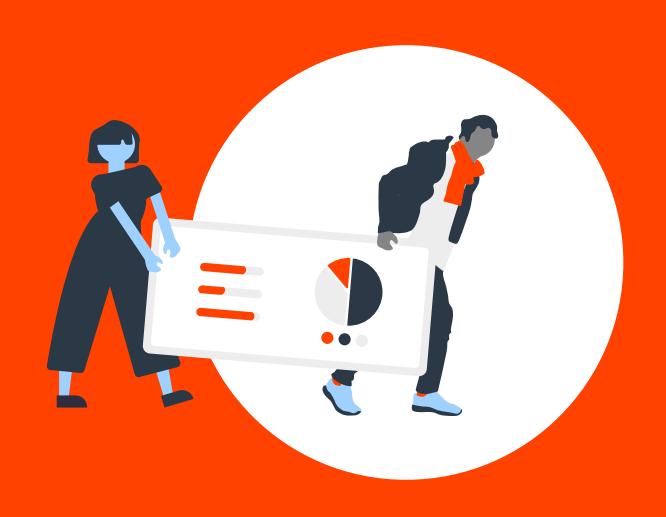

# CELA VA VOUS PRENDRE MOINS DE 5 MINUTES ! SUIVEZ LES INSTRUCTIONS SUIVANTES...

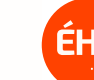

# **INSTALLATION** DE L'ÉHO.BOX

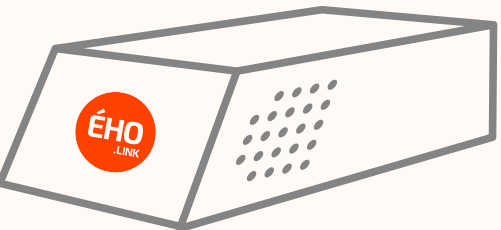

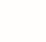

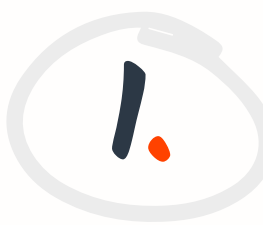

### **POSITIONNEMENT** DE L'ÉHO.BOX

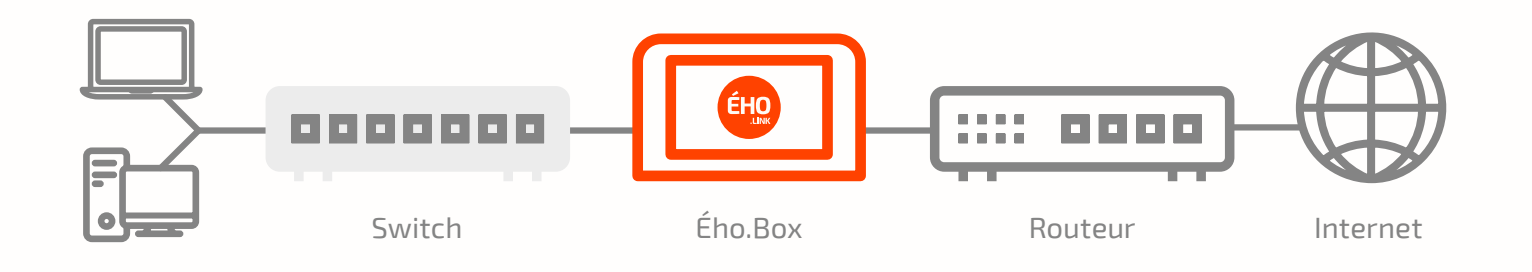

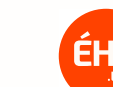

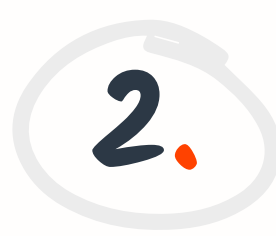

### BRANCHEMENT DE L'ÉHO.BOX **AU RÉSEAU INFORMATIQUE** - 3 CAS POSSIBLES

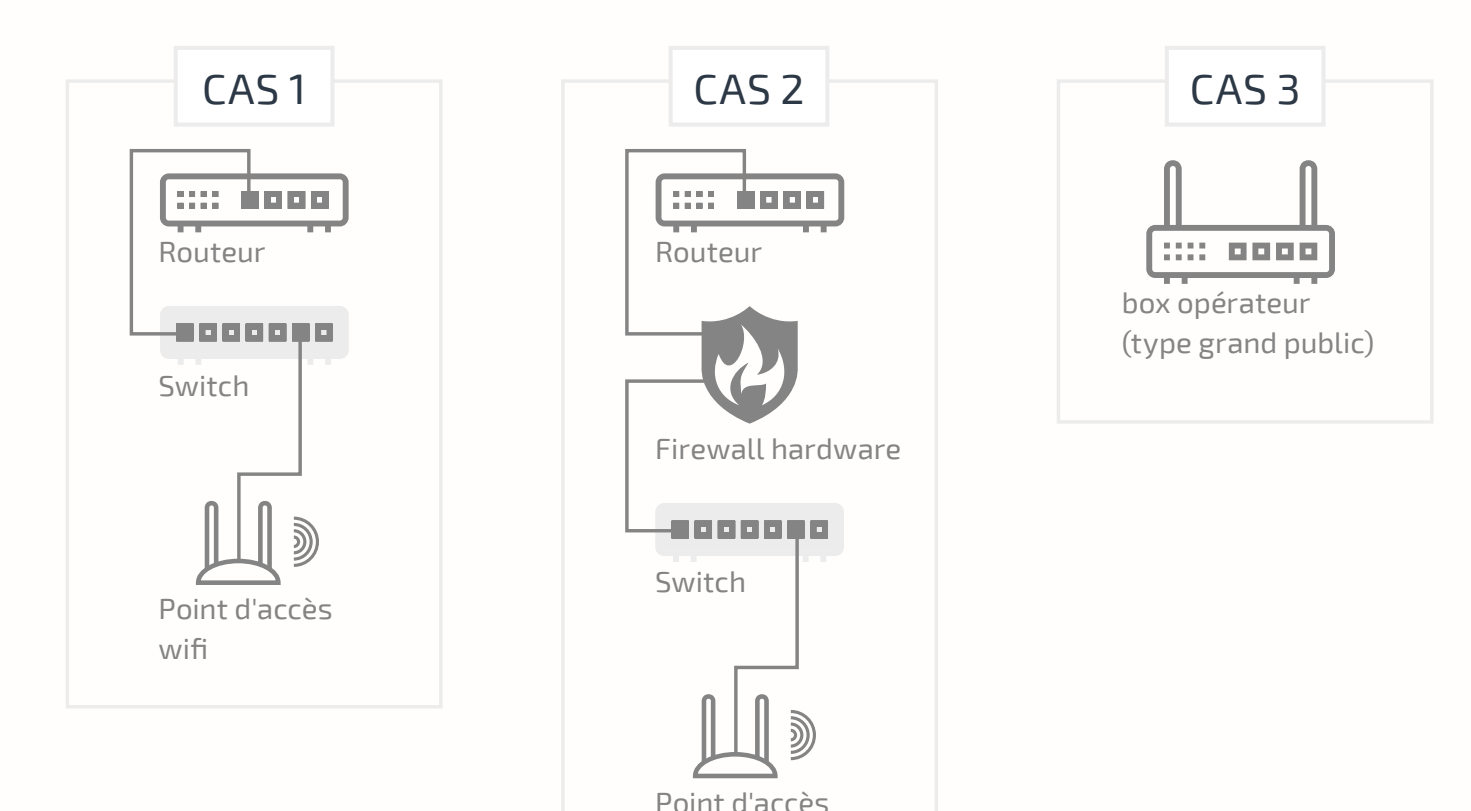

wifi

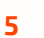

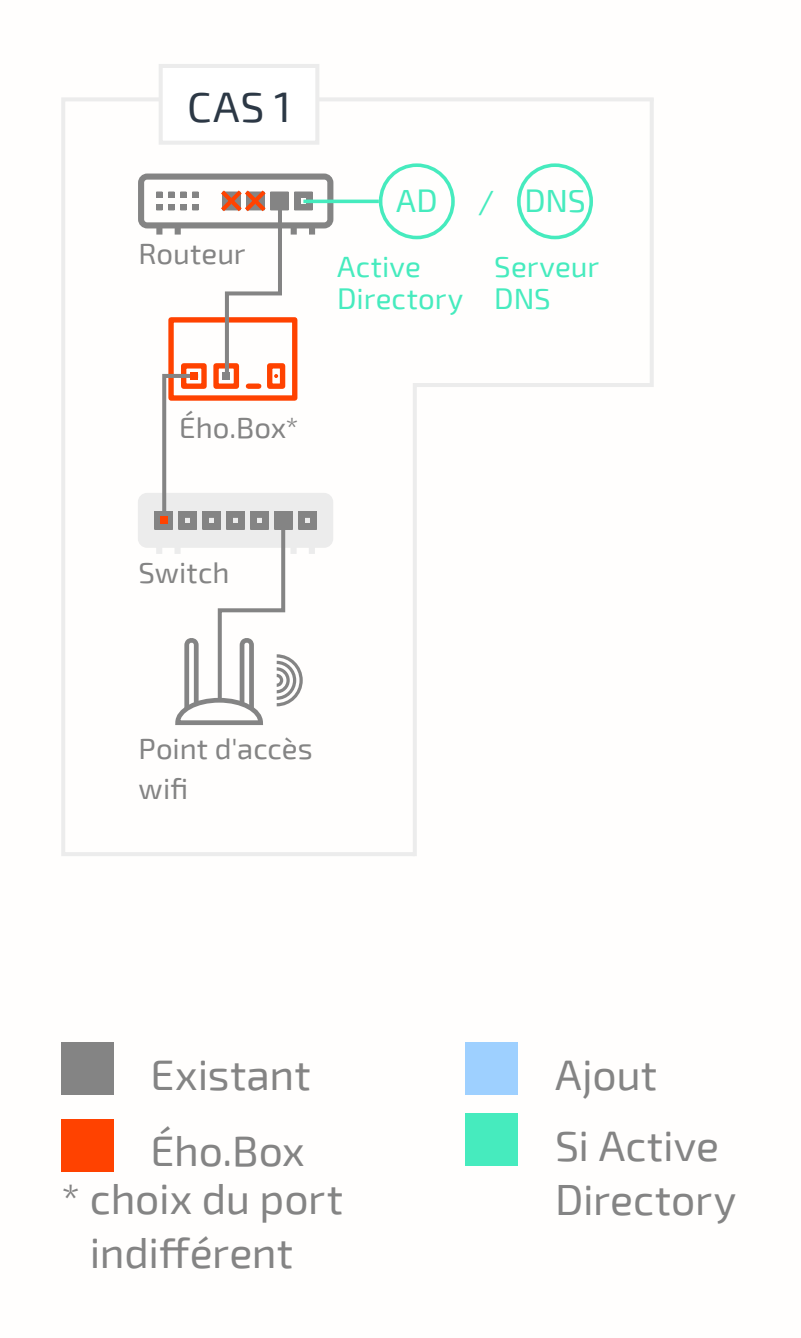

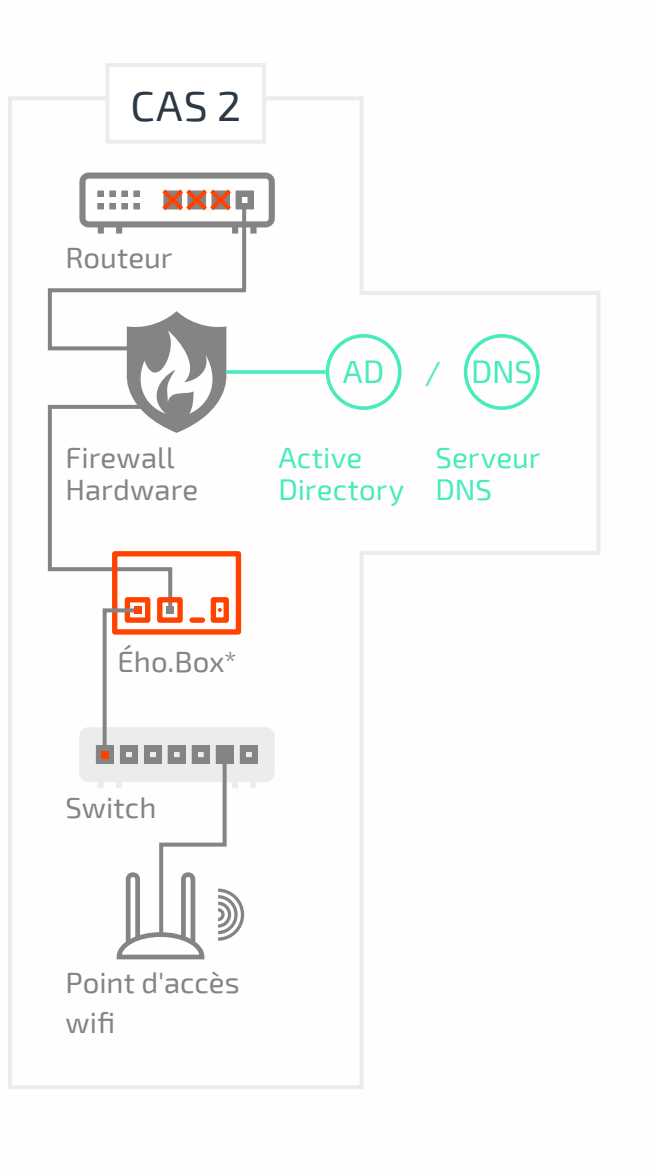

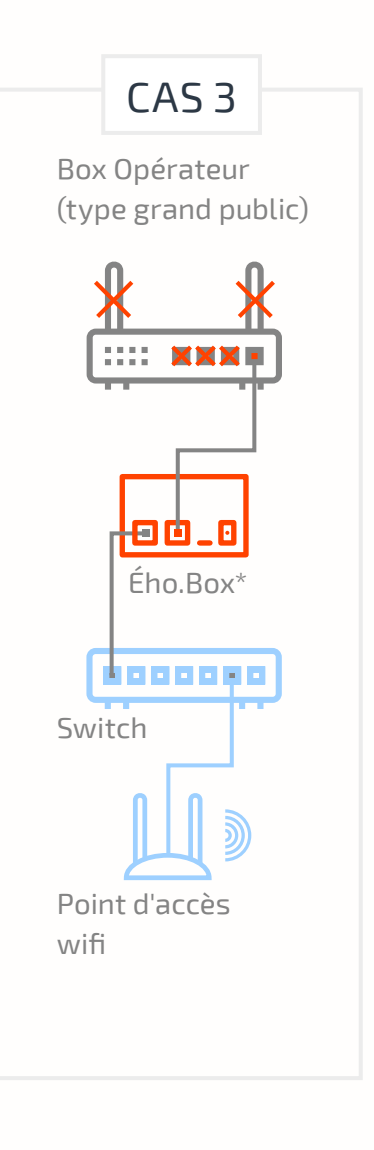

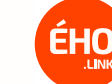

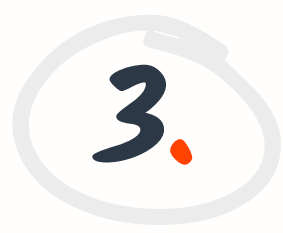

## **BRANCHEMENT DE L'ÉHO.BOX** ÉLECTRIQUE

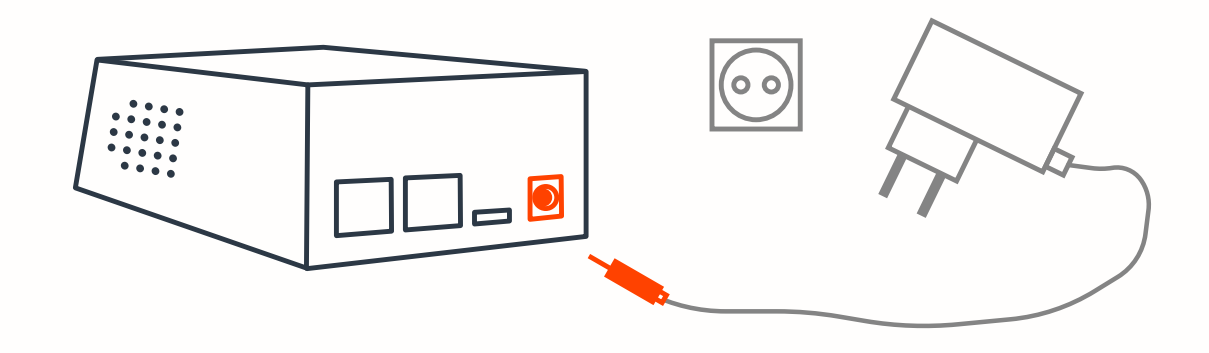

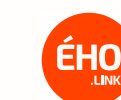

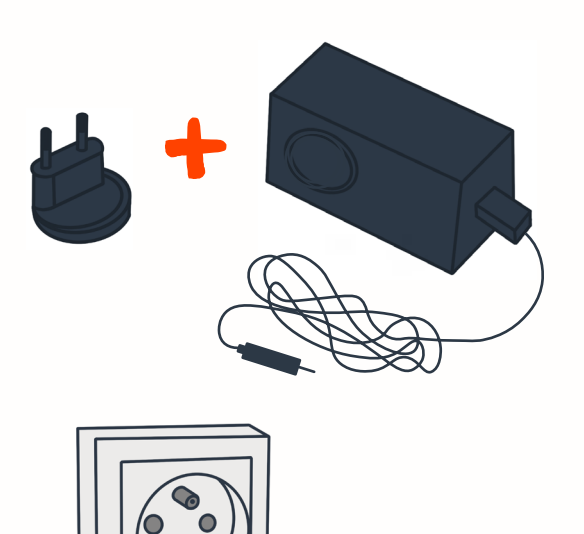

Choisissez l'adapteur de prise électrique adapté à votre pays.

Insérez-le sur la partie prise du bloc d'alimentation.

Effectuez une rotation afin de l'enclencher.

Branchez le bloc d'alimentation à une prise de courant.

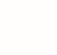

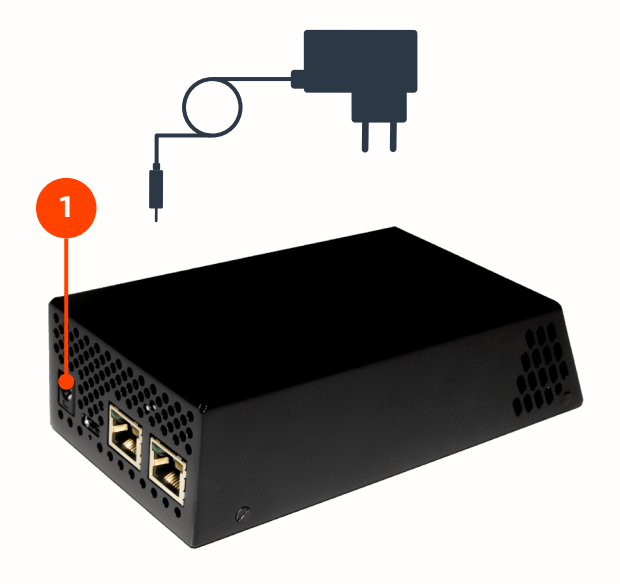

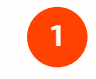

Branchez l'autre extrémité du bloc d'alimentation sur l'Ého.Box (port Jack femelle)

Possédez-vous un firewall indépendant de votre routeur?

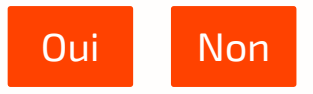

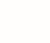

### **UN FIREWALL ? NON !** INDÉPENDANT DU ROUTEUR

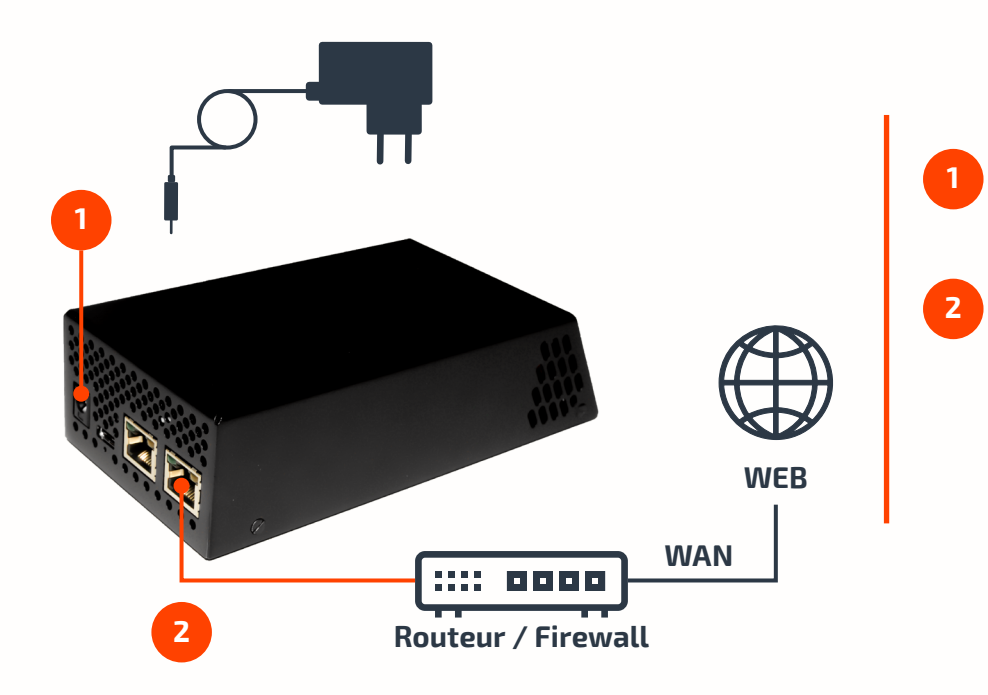

Branchez l'autre extrémité du bloc d'alimentation sur l'Ého.Box (port Jack femelle)

Branchez l'extrémité du câble éthernet, auparavant relié à votre routeur Internet sur l'Ého.Box

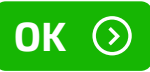

### **UN FIREWALL ? NON !** INDÉPENDANT DU ROUTEUR

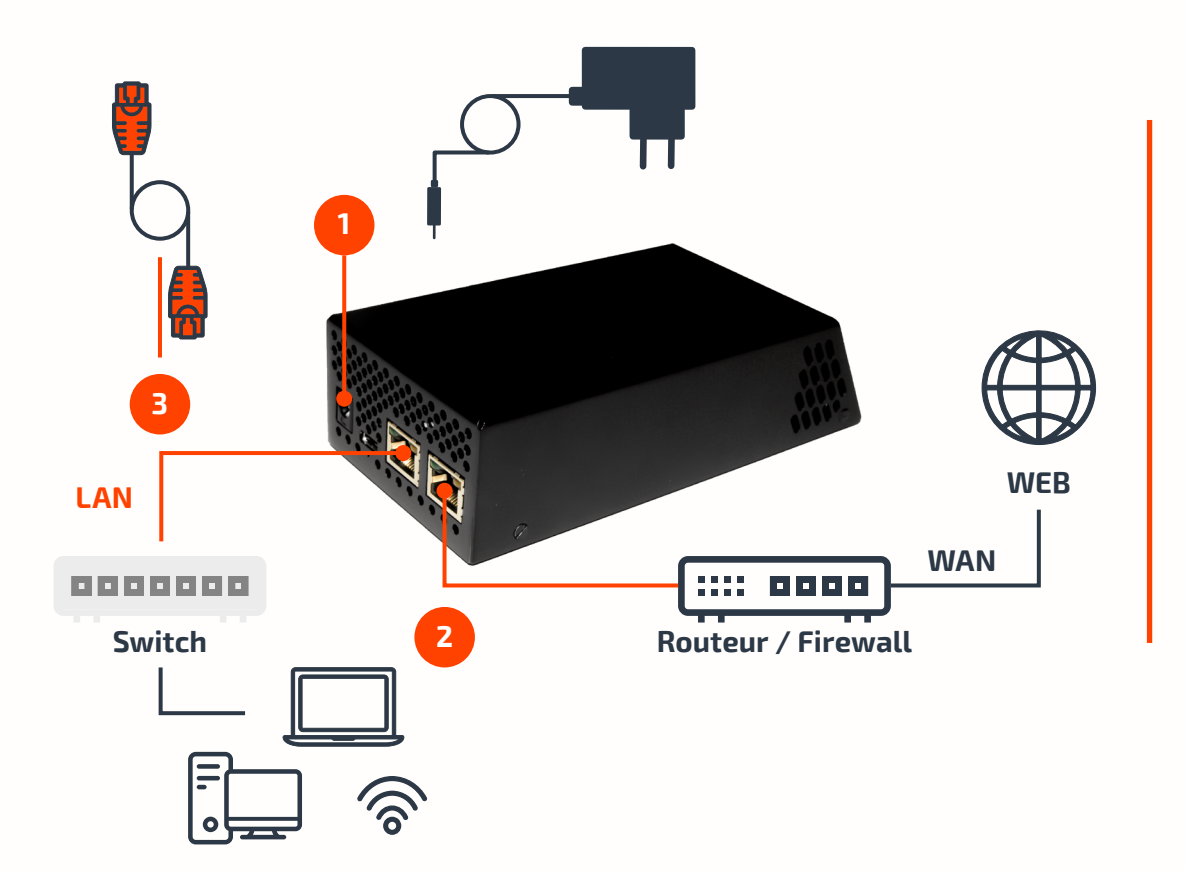

Branchez l'autre extrémité du bloc d'alimentation sur l'Ého.Box (port Jack femelle)

1

2

3

Branchez l'extrémité du câble éthernet, auparavant relié à votre routeur Internet sur l'Ého.Box

Prenez le câble réseau fourni dans votre boîte et reliez l'autre prise de votre Ého.Box à votre switch (commutateur réseau)

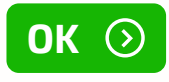

### UN FIREWALL ? OUI! **INDÉPENDANT DU ROUTEUR**

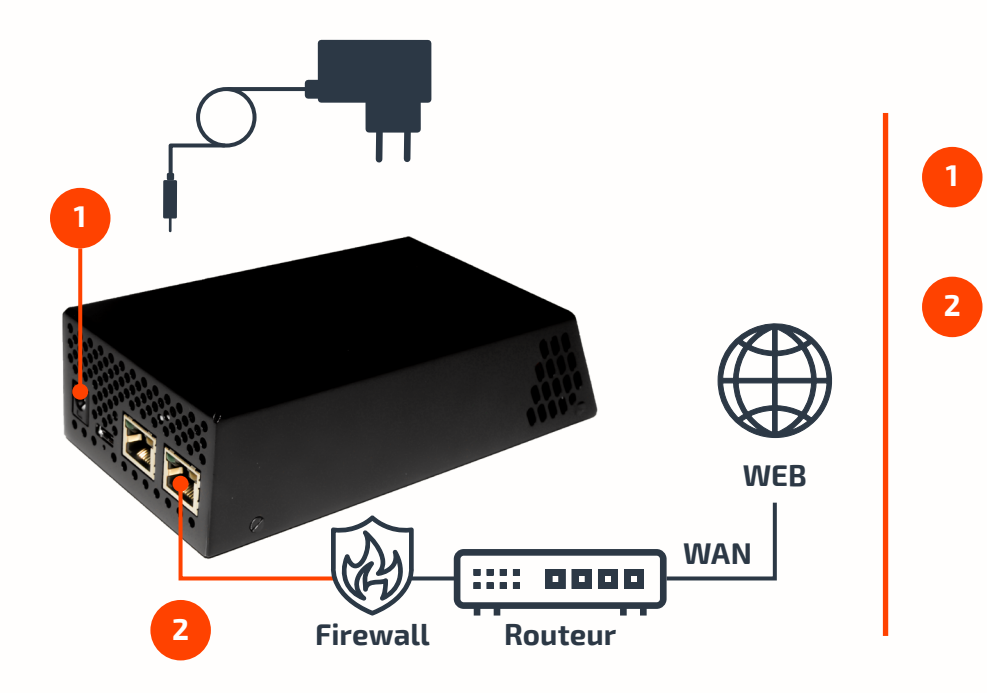

Branchez l'autre extrémité du bloc d'alimentation sur l'Ého.Box (port Jack femelle)

Branchez l'extrémité du câble éthernet, auparavant relié à votre Firewall sur l'Ého.Box

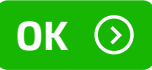

### **UN FIREWALL ? OU!!** INDÉPENDANT DU ROUTEUR

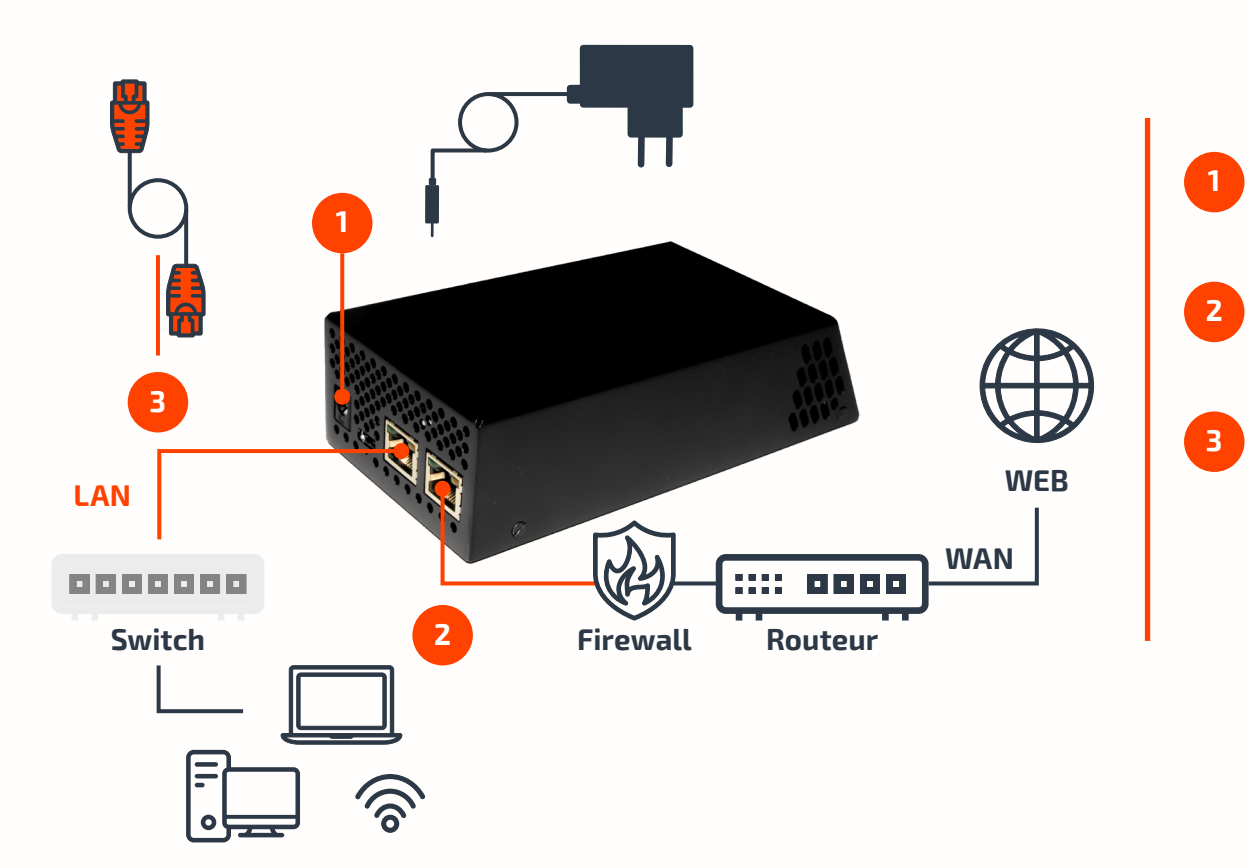

Branchez l'autre extrémité du bloc d'alimentation sur l'Ého.Box (port Jack femelle)

Branchez l'extrémité du câble éthernet, auparavant relié à votre Firewall sur l'Ého.Box

Prenez le câble réseau fourni dans votre boîte et reliez l'autre prise de votre Ého.Box à votre switch (commutateur réseau)

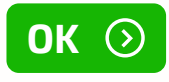

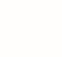

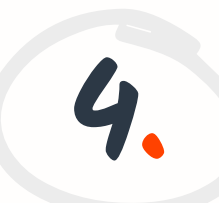

# SÉLECTION DE LA LANGUE

1

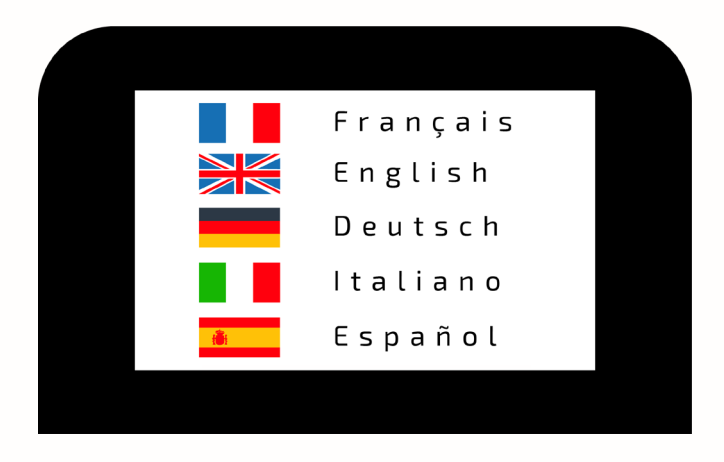

Une fois l'Ého.Box branchée, l'écran s'allume et affiche une liste de choix de langues. La langue choisie sera celle de l'affichage de l'Ého.Box.

Sélectionnez une langue sur l'écran tactile de l'Ého.Box.

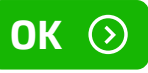

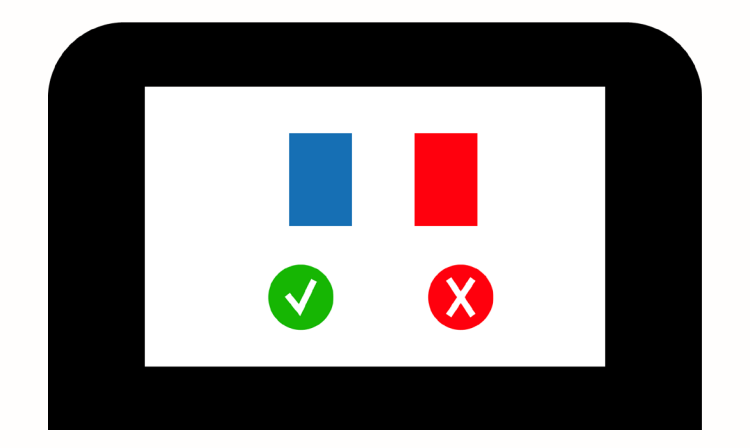

Une fois l'Ého.Box branchée, l'écran s'allume et affiche une liste de choix de langues. La langue choisie sera celle de l'affichage de l'Ého.Box.

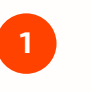

2

Sélectionnez une langue sur l'écran tactile de l'Ého.Box.

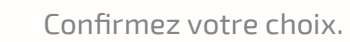

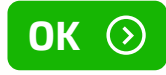

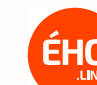

## AFFICHAGE DU CODE D'ASSOCIATION

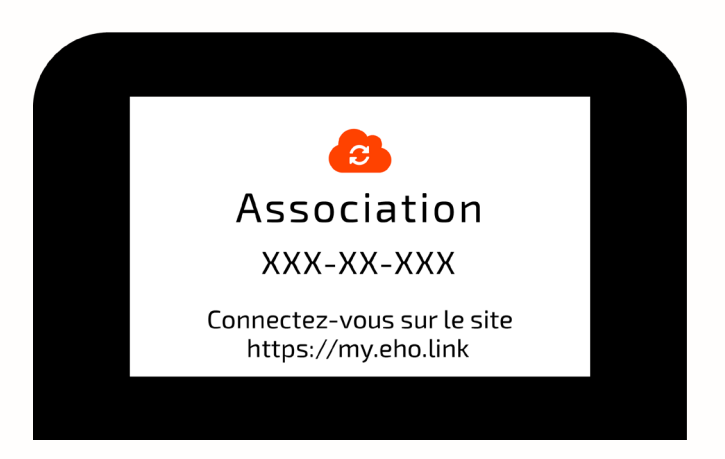

Une fois la langue confirmée, l'écran affiche un code d'association à saisir ci-dessous.

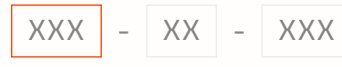

#### Champ 1: Ce champ est obligatoire

Une fois le code inscrit, cliquez sur le bouton suivant

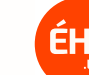

## ASSOCIATION DE L'ÉHO.BOX

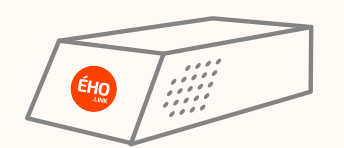

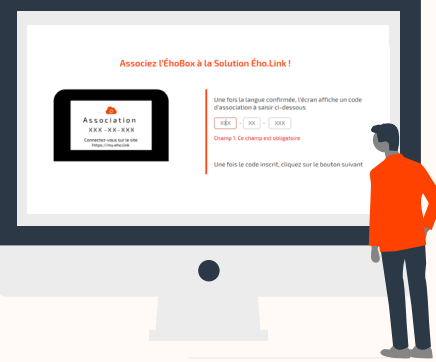

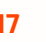

5.

### **RÉCEPTION DU MAIL** DE CONFIRMATION

> mail reçu par le responsable légal

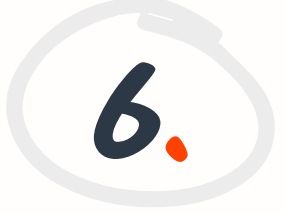

### PERSONNALISATION DU MOT DE PASSE

### ÉHO.LINK VOTRE COMPTE CLIENT A ÉTÉ CRÉÉ

#### Bonjour M. Jules BONATI

Nous vous remercions d'avoir choisi la Solution Ého.Link pour vous accompagner dans la Sécurisation de votre réseau Informatique et l'optimisation des usages Internet dans votre entreprise **LEMILE**.

Nous vous informons que votre compte client a été créé avec succès !

votre référence client : **1cfff2fgg** votre identifiant de connexion : jules.bonati@lemile.com

Afin de pouvoir accéder, de manière sécurisée, à votre interface my.eho.link et de configurer les premiers paramètres de la Solution, merci de bien vouloir **personnaliser votre mot de passe** en cliquant sur le lien ci-dessous.

**PERSONNALISER VOTRE MOT DE PASSE** 

Cordialement, L'équipe ÉHO.LINK

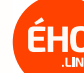

# CONNEXION À L'INTERFACE MY.EHO.LINK

7.

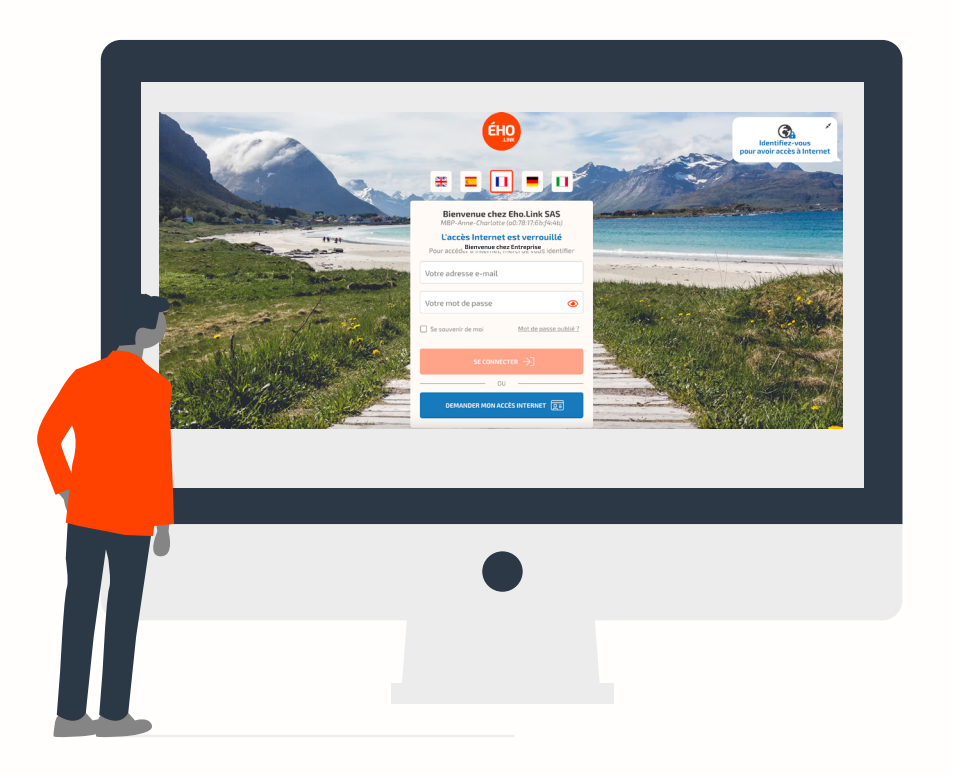

### MY.EHO.LINK

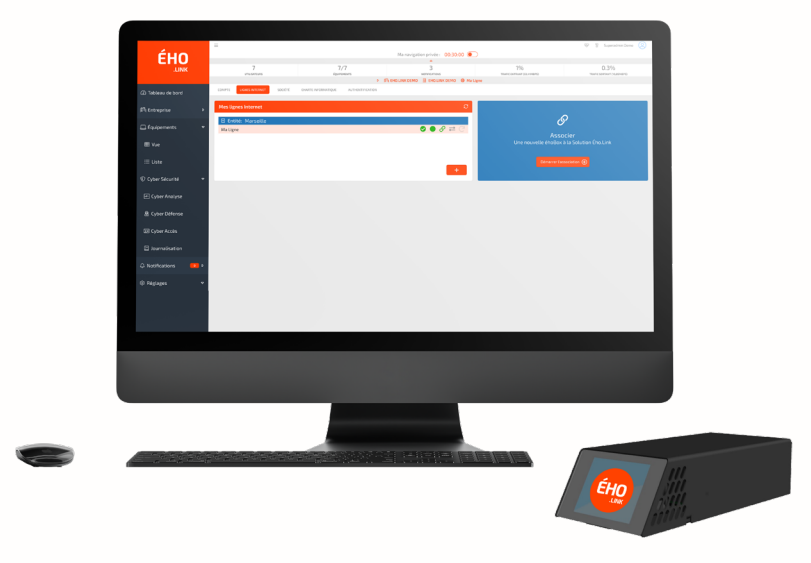

### **Bienvenue M. Super Admin!**

Merci d'avoir choisi l'offre Ého.Link pour sécuriser et administrer vos accès, vos usages Internet et vos équipements informatiques !

Branchez votre Ého.Box et associez-la afin de découvrir toutes les fonctionnalités que la Solution Ého.Link vous offre.

Suivez attentivement les prochaines étapes.

# SÉLECTION DE LA LIGNE INTERNET

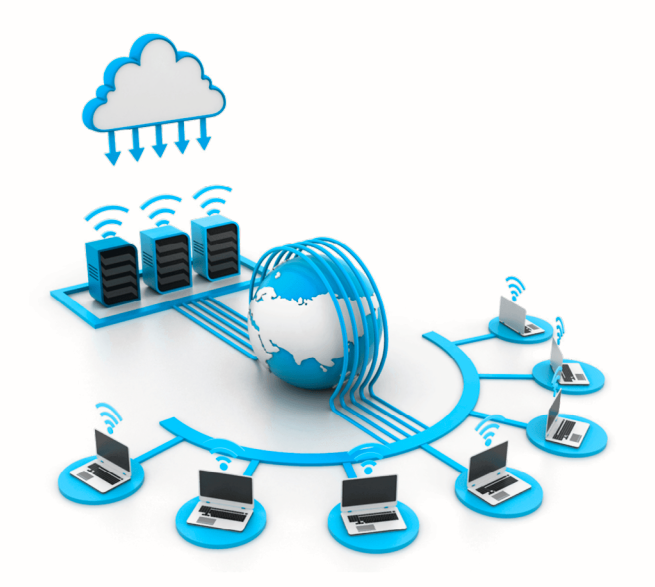

L'association de l'Ého.Box nécessite une ligne Internet disponible. Si la liste est vide, veuillez créer une ligne Internet auparavant.

Lignes Internet disponibles :

Sélectionnez une ligne Internet... 🗸

Ce champ est obligatoire

# ASSOCIATION DE L'ÉHO.BOX ET DE L'INTERFACE

> en saisissant le code affiché sur l'écran de l'Ého.Box

8.

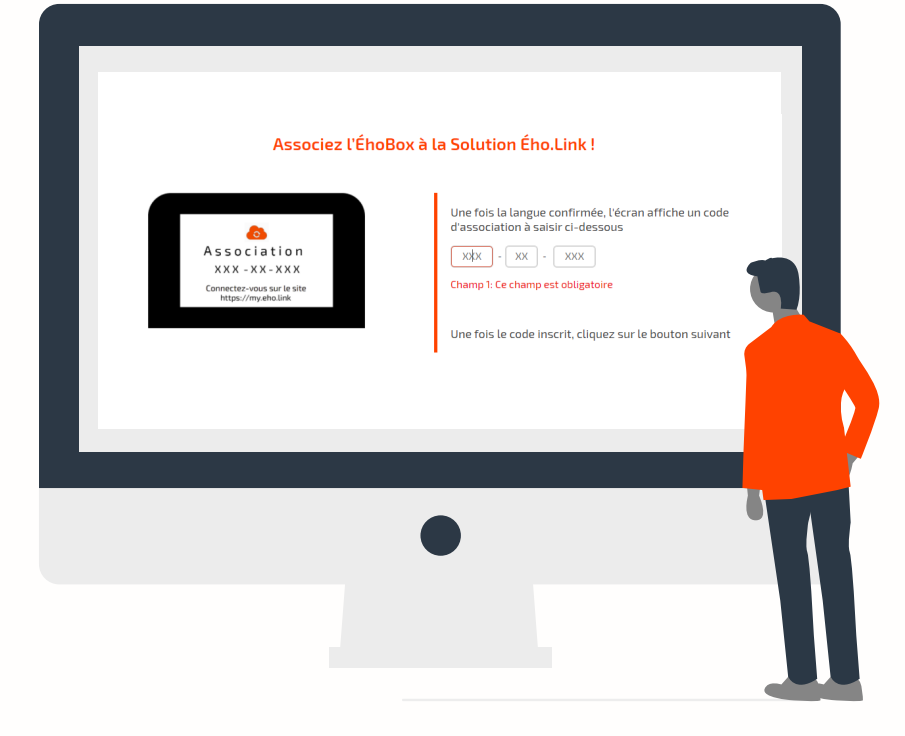

# C'EST TERMINÉ!

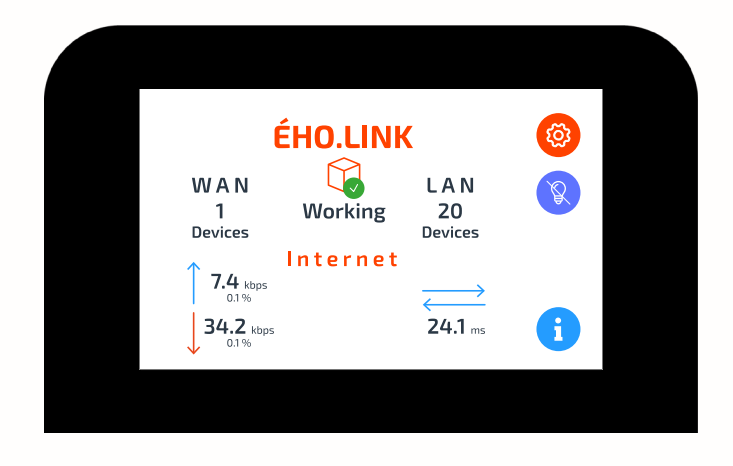

L'Ého.Box a été associée avec succès à l'interface my.eho.link

Vous pouvez désormais voir sur l'écran tactile de votre Ého.Box :

- > la Box fonctionne bien (témoin vert)
- > le nombre d'équipements (devices) WAN et LAN
- > le flux de votre accès Internet entrant et sortant en temps réel
- > le ping de la Box en ms

Vous pouvez dès à présent configurer et personnaliser votre Solution Ého.Network

### ÉHO.LINK

# LA CYBERSÉCURITÉ AUTREMENT

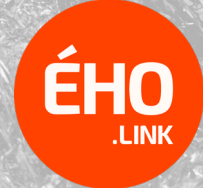

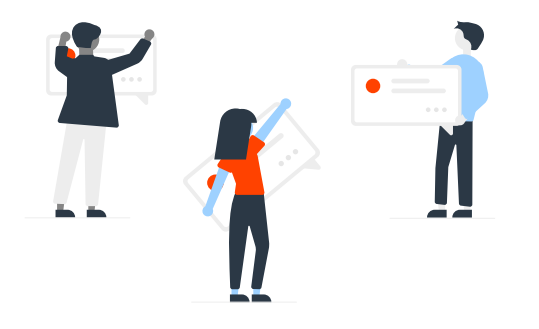

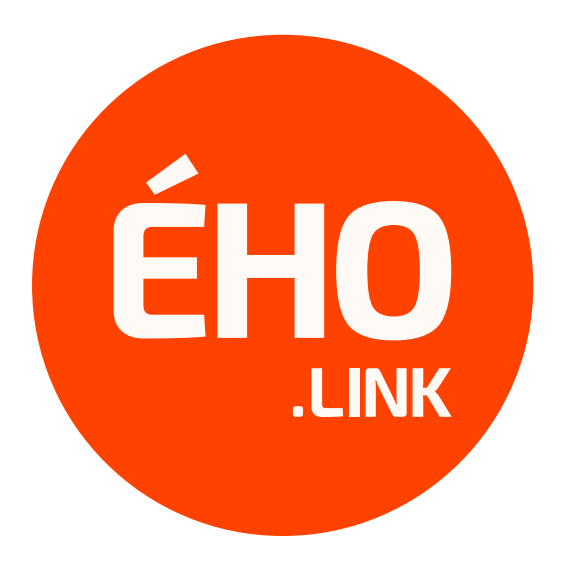

### CONTACTEZ-NOUS!

Ého.Link 67, Montée de Saint-Menet 13011 Marseille

www.eho.link https://www.linkedin.com/company/eho.link/ hello@eho.link